| Universidad de           | Recursos para la evaluación<br>investigadora | Julio |
|--------------------------|----------------------------------------------|-------|
| Zaragoza                 | 5                                            | 2024  |
| Biblioteca Universitaria | Impacto revistas JCR                         |       |

### Acceso al ranking de revistas de una "categoría"

#### 1) Utilizando el buscador

Las listas predictivas incluyen todos las entradas que contengan el término de búsqueda (por ejemplo, tanto títulos de revistas como nombres de categorías).

Journal Citation Reports

Browse journals Browse categories Browse publishers

## The world's leading journals and publisher-neutral data acousti JOURNAL NAME ISSN/eISSN ACOUSTICAL PHYSICS 1063-7710 / 1562-6865 Acoustics Australia 0814-6039 / 1839-2571 Acoustical Science and Technology 1346-3969 / 1347-5177 ACOUSTICS RESEARCH LETTERS ONLINE-ARLO 1529-7853 / N/A BIOACOUSTICS-THE INTERNATIONAL JOURNAL OF ANIMAL SOUND AND ITS 0952-4622 / 2165-0586 RECORDING See all 19 results > CATEGORY NAME NUMBER OF JOURNALS ACOUSTICS 40 journals PUBLISHER NAME NUMBER OF JOURNALS ACOUSTICAL SOC AMER AMER INST PHYSICS 1 journals ACOUSTICAL SOC JAPAN 1 journals

| Universidad de           | Recursos para la evaluación<br>investigadora | Julio |
|--------------------------|----------------------------------------------|-------|
| Zaragoza                 | Impacto revistos ICD                         | 2024  |
| Biblioteca Universitaria | Impacio revisias JCR                         |       |

2) Usando los directorios asociados a "Journals" o a "Categories"

• "Journals"

Dos accesos: menú horizontal o botón, en la página de incio.

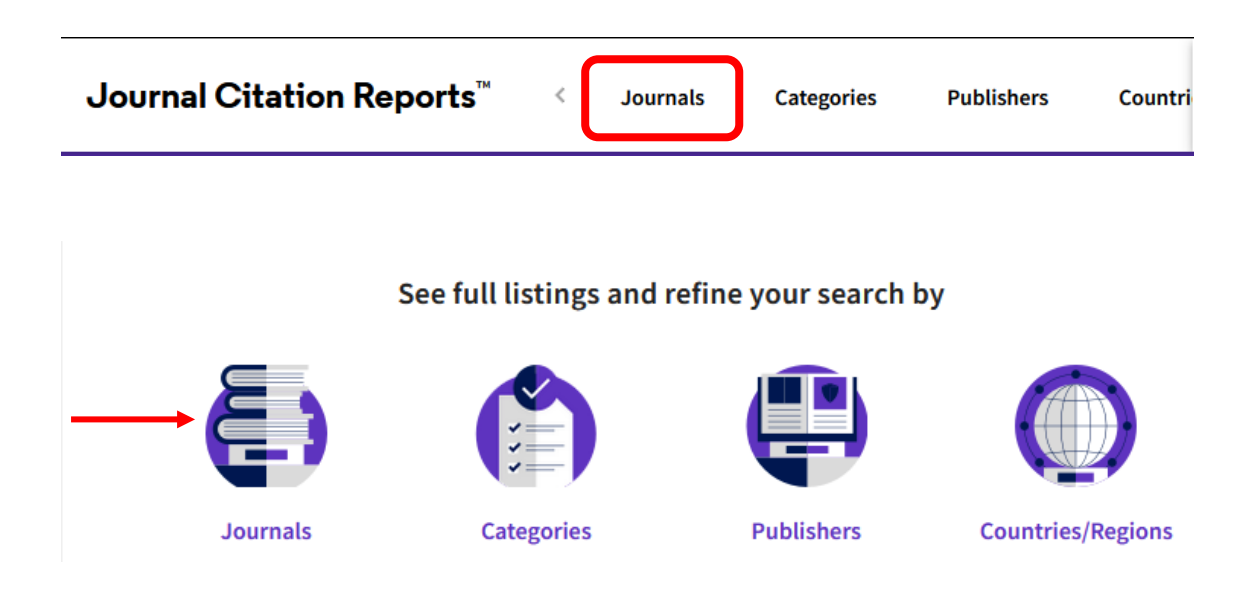

Seguidamente, hay que abrir los filtros para poder seleccionar la categoría (por directorio alfabético o mediante la caja de búsqueda)

| Universidad de           | Recursos para la evaluación<br>investigadora | Julio |
|--------------------------|----------------------------------------------|-------|
| Zaragoza                 |                                              | 2024  |
| Biblioteca Universitaria | Impacto revistas JCR                         |       |

| Journal Citation Reports <sup>™</sup> | Journals | Categories  | Publishers                    | Countries/Regions              |   |
|---------------------------------------|----------|-------------|-------------------------------|--------------------------------|---|
| 21,848 journals                       |          |             | Journal name/abbre            | eviation, ISSN/eISSN, category | 2 |
|                                       |          |             |                               |                                |   |
| Filter                                | ×        | elSS        | Category                      | E                              | 5 |
|                                       | 07       | 7-9235 1542 | -4863 ONCOLOGY                |                                |   |
| Journals (21,848)                     | >        | 1-1776 1474 | -1784 Multiple                | v                              |   |
| Categories (254)                      | * 40     | )-6736 1474 | -547X MEDICINE. G             | ENERAL &                       |   |
| Publishers (8,662)                    | >        |             | INTERNAL                      |                                |   |
| Country / region (112)                | > 28     | 3-4793 1533 | -4406 MEDICINE, G<br>INTERNAL | ENERAL &                       |   |
|                                       | 59       | 9-535X 1756 | -1833 MEDICINE, G<br>INTERNAL | ENERAL &                       |   |
| Citation Indexes                      | >        | -0072 1471  | -0080 CELL BIOLOG             | cv.                            |   |
|                                       | <u> </u> | 1-0072 1471 | -0080 CELL BIOLOG             | 51                             |   |
|                                       | 59       | -4774 1759  | -4782 ONCOLOGY                |                                |   |
| IIC Quartila                          | 58       | 8-8437 2058 | -8437 Multiple                | ×                              |   |

Seleccionaremos la categoría a través del directorio o usaremos la caja de búsqueda

# Universidad de Recursos para la evaluación investigadora

## Julio

2024

# Zaragoza

# **Biblioteca Universitaria**

Impacto revistas JCR

| Filter                 |       |                                     |                                      |
|------------------------|-------|-------------------------------------|--------------------------------------|
|                        |       | Search categories (Web of Scien     | ice)                                 |
| Journals (26,696)      | >     | Search                              | Q                                    |
| Categories (254)       | · · · | Acoustics                           | Literary Theory & Criticism          |
| Publishers (8,113)     | >     | Agricultural Economics & Policy     | Literature                           |
| Country / region (118) | >     | Agricultural Engineering            | Literature, African, Australian,     |
|                        |       | Agriculture, Dairy & Animal Science | Canadian                             |
|                        |       | Agriculture, Multidisciplinary      | Literature, American                 |
| Citation Indexes       | >     | Agronomy                            | Literature, British Isles            |
| JCR Year               | >     | Allergy                             | Literature, German, Dutch,           |
| Open Access            | >     | Anatomy & Morphology                |                                      |
| <u>·</u>               |       | Andrology                           |                                      |
|                        |       | Anesthesiology                      |                                      |
| JIF Quartile           | >     | Anthropology                        |                                      |
| IIF Range              | >     | Archaeology                         |                                      |
|                        |       | Architecture                        |                                      |
| JCI Range              | >     | Area Studies                        |                                      |
| JIF Percentile         | >     | Art                                 |                                      |
|                        |       | Asian Studies                       | Materials Science, Characterization  |
|                        |       | Astronomy & Astrophysics            | Materials Science, Coatings & Films  |
|                        |       | Audiology & Speech-language         | Materials Science, Composites        |
| Reset                  | pply  | Pathology                           | Materials Science, Multidisciplinary |
|                        |       | Automation & Control Systems        | Materials Science, Dance & Wood      |

Accederemos a la lista de TODAS las revistas de esa categoría incluidas en cualquiera de los índices de la WoS

| Journa | al Citation Reports                                             | rowse journals | Browse cate  | gories Browse publishers     | <b>♡</b> №         | ly favorites | 🙎 grafiada@u |
|--------|-----------------------------------------------------------------|----------------|--------------|------------------------------|--------------------|--------------|--------------|
| 40 j   | ournals®                                                        | Journal n      | ame/abbrevia | ation, ISSN/eISSN, category, | ٩                  |              |              |
|        |                                                                 |                |              |                              | Indicate           | ors: Default | - 🎲 Cu:      |
|        | ACOUSTICS                                                       |                |              |                              |                    |              |              |
| Eliter | Journal name 👻                                                  | ISSN           | elSSN        | Category                     | Total<br>Citations | 2020 JIF 👻   | JIF Quartile |
| 1      | ULTRASONICS SONOCHEMISTRY                                       | 1350-4177      | 1873-2828    | ACOUSTICS - SCIE             | 26,178             | 7.491        | Q1           |
|        | ULTRASOUND IN OBSTETRICS &<br>GYNECOLOGY                        | 0960-7692      | 1469-0705    | ACOUSTICS - SCIE             | 18,164             | 7.299        | Q1           |
|        | ULTRASCHALL IN DER MEDIZIN                                      | 0172-4614      | 1438-8782    | ACOUSTICS - SCIE             | 2,911              | 6.548        | Q1           |
|        | IEEE-ACM Transactions on Audio<br>Speech and Language Processin | g 2329-9290    | 2329-9304    | ACOUSTICS - SCIE             | 4,568              | 3.919        | Q1           |

| Universidad de           | Recursos para la evaluación<br>investigadora | Julio |
|--------------------------|----------------------------------------------|-------|
| Zaragoza                 |                                              | 2024  |
| Biblioteca Universitaria | Impacto revistas JCR                         |       |

• "Categories"

Igualmente, dos vías de acceso

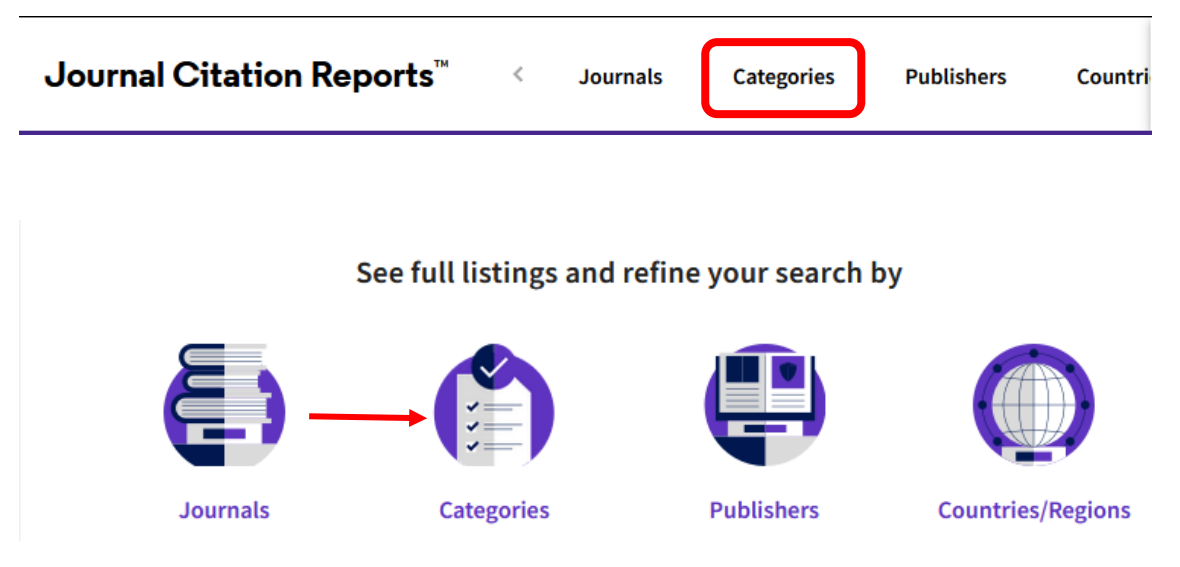

Podemos acceder a la lista de categorías de cada campo del conocimiento o pedir que se muestren todas. En este último caso, hay que abrir el enlace "See all 254 Categories".

| Journal Citation Reports <sup>™</sup> < Journals           | Categories     | Publishers | Countri              | >   | ♡ My favorites                       | 8 Sergio<br>Grafiada |
|------------------------------------------------------------|----------------|------------|----------------------|-----|--------------------------------------|----------------------|
| Categories by Group <sub>☉</sub><br>See all 254 Categories |                |            |                      |     | Sort by: Alphabe                     | etical               |
| Ø Agricultural Sciences                                    | NUMBER OF CATE | GORIES NUM | ber of Journa<br>425 | ILS | NUMBER OF CITABLE<br>ITEMS<br>57,608 |                      |
| <sup>©</sup> Arts & Humanities,                            | NUMBER OF CATE | GORIES NUM | BER OF JOURNA        | ILS | NUMBER OF CITABLE<br>ITEMS           | <b>`</b>             |

La lista de las categorías puede ordenarse en función de los valores de cada columna, por ejemplo, alfabéticamente en el caso de la columna "Category". Al haberse unificado las categorías, éstas

| Universidad de           | Recursos para la evaluación<br>investigadora | Julio |
|--------------------------|----------------------------------------------|-------|
| Zaragoza                 |                                              | 2024  |
| Biblioteca Universitaria | Impacto revistas JCR                         |       |

aparecen una sola vez en la lista. Es en la segunda columna en donde se indica a qué índice o índices ("editions2) corresponden.

| 254 Ca<br>See all 21 Gr | roups                                                                                              |                                                                                                    | Journal name/abbrev                                                                                                    | ation, ISSN/eISSN, category, J                                                                                                    | ublisher, country/region                                                                                                    |                                                                                                    | ۹                                                    |
|-------------------------|----------------------------------------------------------------------------------------------------|----------------------------------------------------------------------------------------------------|----------------------------------------------------------------------------------------------------|----------------------------------------------------------------------------------------------------|----------------------------------------------------------------------------------------------------|----------------------------------------------------------------------------------------------------|------------------------------------------------------|
| Ŧ                       | Category 🔺                                                                                         | Group 👻                                                                                                    |                                                                                                    | Edition                                                                                                    | # of journals 👻                                                                                                    | Citable Items 👻                                                                                                    | τ                                                    |
| Filter                  | ACOUSTICS                                                                                          | Physics                                                                                                    |                                                                                                    | ESCI, SCIE                                                                                                    | 40                                                                                                    | 5,406                                                                                                    |                                                      |
|                         | AGRICULTURAL ECONOMICS & POL                                                                       | ICY Agricultural Science<br>Business                                                                                                    | es; Economics &                                                                                                    | ESCI, SCIE                                                                                                    | 39                                                                                                    | 2,098                                                                                                    |                                                      |
|                         | AGRICULTURAL ENGINEERING                                                                           | Agricultural Science                                                                                                    | es; Engineering                                                                                                    | ESCI, SCIE                                                                                                    | 20                                                                                                    | 4,883                                                                                                    |                                                      |
|                         | AGRICULTURE, DAIRY & ANIMAL SCIENCE                                                                | Agricultural Science<br>Biochemistry; Plant                                                                                                    | es; Biology &<br>t & Animal Science                                                                                                    | ESCI, SCIE                                                                                                    | 80                                                                                                    | 12,656                                                                                                    |                                                      |
|                         | AGRICULTURE, MULTIDISCIPLINARY                                                                     | Agricultural Science<br>Biochemistry; Multi<br>& Animal Science                                                                                                    | es; Biology &<br>disciplinary; Plant                                                                                                    | ESCI, SCIE                                                                                                    | 89                                                                                                    | 10,101                                                                                                    |                                                      |
|                         | AGRONOMY                                                                                           | Agricultural Science<br>Biochemistry; Envir<br>Plant & Animal Scie                                                                                                    | es; Biology &<br>onment/Ecology;<br>nce                                                                                                    | ESCI, SCIE                                                                                                    | 125                                                                                                    | 18,055                                                                                                    |                                                      |
| la m                    | o journals                                                                                         | espondiente                                                                                                    | a una de la                                                                                                    | s categorías, se                                                                                                    | accedera a la lista                                                                                                    | de las revistas                                                                                                    | s de                                                 |
| la m                    | o journals                                                                                         | espondiente                                                                                                    | a una de la                                                                                                    | s categorías, se                                                                                                    | accedera a la lista                                                                                                    | de las revistas                                                                                                    | s αe<br>In                                           |
| la m                    | o journals                                                                                         | ISSN                                                                                                    | a una de la                                                                                                    | s categorías, se<br>al name/abbreviation, ISSN/c                                                                                                    | accedera a la lista<br>ISSN, category, publisher, country<br>Edition                                                                 | de las revistas<br>y/region                                                                                                    | 5 GE<br>In<br>2023 JIF •                             |
| 4                       | Journal name -                                                                                     | ISSN<br>SONOCHEMISTRY 1350                                                                                                    | a una de la<br>Journ<br>I eISSN                                                                                                    | s categorías, se<br>al name/abbreviation, ISSN/d<br>Category<br>ACOUSTICS                                                                                                    | accedera a la lista<br>ISSN, category, publisher, countr<br>Edition<br>SCIE                                                          | de las revistas<br>y/region<br>Total Citations ~<br>32,890                                                                                          | 5 GE<br>In<br>2023 JIF ~<br>8.7                      |
| la m                    | Journal name -                                                                                     | ISSNOCHEMISTRY 1350                                                                                                    | a una de la<br>Journ<br>eISSN<br>0-4177 1873-2828<br>1469-0705                                                                                                    | s categorías, se<br>al name/abbreviation, ISSN/c<br>category<br>ACOUSTICS<br>ACOUSTICS                                                                                           | ACCECIE A LA LISTA                                                                                                    | de las revistas<br>y/region<br>Total Citations ~<br>32,890<br>16,824                                                                                | 5 Ge<br>In<br>2023 JIF ▼<br>8.7<br>6.1               |
| 4                       | Journal name                                                                                       | SONOCHEMISTRY 1350<br>IN OBSTETRICS & 0960<br>SOUND AND 0022                                                                                                    | a una de la<br>Journ<br>etssn<br>0-4177 1873-2828<br>0-7692 1469-0705<br>2-460X 1095-8568                                                                           | s categorías, se<br>al name/abbreviation, ISSN/d<br>category<br>ACOUSTICS<br>ACOUSTICS<br>ACOUSTICS                                                                              | accedera a la lista<br>ISSN, category, publisher, countra<br>Edition<br>SCIE<br>SCIE<br>SCIE                                         | de las revistas<br>y/region<br>Total Citations ~<br>32,890<br>16,824<br>43,896                                                                      | a de<br>In<br>2023 JIF ↓<br>8.7<br>6.1<br>4.3        |
| la m                    | Journal name                                                                                       | SONOCHEMISTRY 1350<br>IN OBSTETRICS & 0960<br>SOUND AND 0022<br>Issactions on Audio 2325                                                                                                    | a una de la<br>Journ<br>elssn<br>0-4177 1873-2828<br>0-7692 1469-0705<br>2-460X 1095-8568<br>0-9290 2329-9304                                                       | s categorías, se<br>al name/abbreviation, ISSN/o<br>category<br>ACOUSTICS<br>ACOUSTICS<br>ACOUSTICS                                                                              | accedera a la lista<br>ISSN, category, publisher, countr<br>Edition<br>SCIE<br>SCIE<br>SCIE<br>SCIE                                  | de las revistas<br>y/region<br>Total Citations ~<br>32,890<br>16,824<br>43,896<br>7,289                                                             | S GE<br>In<br>2023 JIF ↓<br>8.7<br>6.1<br>4.3<br>4.1 |
| 4                       | Journal name -<br>Filter Journal name - ULTRASONICS ULTRASONICS ULTRASONICS                        | SONOCHEMISTRY 1350<br>IN OBSTETRICS & 0960<br>SOUND AND 0022<br>Issactions on Audio 2322<br>Inguage Processing 0041                                                                                                    | a una de la<br>Journ<br>elssn<br>0-4177 1873-2828<br>0-7692 1469-0705<br>2-460X 1095-8568<br>0-9290 2329-9304                                                       | s categorías, se<br>al name/abbreviation, ISSN/o<br>category<br>ACOUSTICS<br>ACOUSTICS<br>ACOUSTICS<br>ACOUSTICS<br>ACOUSTICS                                                    | accedera a la lista<br>IISSN, category, publisher, country<br>Edition<br>SCIE<br>SCIE<br>SCIE<br>SCIE<br>SCIE                        | Ce las revistas         y/region         Total Citations ~         32,890         16,824         43,896         7,289         10,137                | 2023 JIF -<br>8.7<br>6.1<br>4.3<br>4.1<br>3.8        |
| 4                       | Journal name                                                                                       | SONOCHEMISTRY 1350<br>IN OBSTETRICS & 0960<br>SOUND AND 0022<br>Issoctions on Audio 2322<br>Inspuage Processing 2323<br>0041<br>JSTICS 0003                                                                                                    | a una de la<br>Journ<br>1 elssi<br>0-4177 1873-2828<br>1469-0705<br>2-460X 1095-8568<br>0-9290 2329-9304<br>1-624X 1874-9968<br>3-682X 1872-910X                    | s categorías, se<br>al name/abbreviation, ISSN/o<br>category<br>ACOUSTICS<br>ACOUSTICS<br>ACOUSTICS<br>ACOUSTICS<br>ACOUSTICS<br>ACOUSTICS<br>ACOUSTICS                          | accedera a la lista<br>IISSN, category, publisher, countr<br>Edition<br>SCIE<br>SCIE<br>SCIE<br>SCIE<br>SCIE<br>SCIE<br>SCIE         | de las revistas         y/region         Total Citations ~         32,890         16,824         43,896         7,289         10,137         14,153 | 5 Ge                                                 |
| 4                       | Journal name  Journal name ULTRASONICS ULTRASONICS ULTRASONICS ULTRASONICS ULTRASCHALL ULTRASCHALL | ISSNOCHEMISTRY 1350<br>SONOCHEMISTRY 1350<br>IN OBSTETRICS & 0960<br>SOUND AND 0022<br>ISSOUND AND 0022<br>ISSOUND AND 0023<br>ISSOUND AND 0023 | a una de la<br>Journa<br>etSSN<br>0-4177 1873-2828<br>1469-0705<br>2-460X 1095-8568<br>0-9290 2329-9304<br>1-624X 1874-9968<br>3-682X 1872-910X<br>2-4614 1438-8782 | s categorías, se<br>al name/abbreviation, ISSN/<br>Category<br>ACOUSTICS<br>ACOUSTICS<br>ACOUSTICS<br>ACOUSTICS<br>ACOUSTICS<br>ACOUSTICS<br>ACOUSTICS<br>ACOUSTICS<br>ACOUSTICS | accedera a la lista<br>ISSN, category, publisher, countre<br>Edition<br>SCIE<br>SCIE<br>SCIE<br>SCIE<br>SCIE<br>SCIE<br>SCIE<br>SCIE | de las revistas<br>y/region<br>Total Citations ~<br>32,890<br>16,824<br>43,896<br>7,289<br>10,137<br>14,153<br>2,760                                | 5 Ge<br>1 1 1 1 1 1 1 1 1 1 1 1 1 1 1 1 1 1 1        |